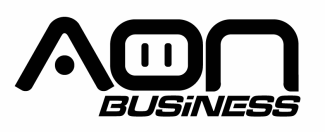

Guía de usuario Lector de Código de barras 2D HS-200 / HS-250 2D Wired Scanner

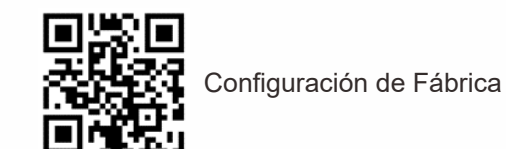

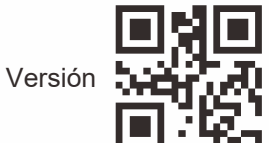

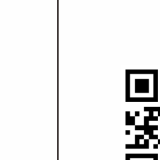

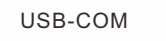

USB

I. Descripción de partes

Interfaz

Disparador

(1) Presiona el disparador para retirar cable.

II. Características del producto

a. Nuevo chip decodificador para leer varios

b. Tecnología avanzada que puede leer códigos

de barras de pagos electrónicos como Ali-pay,

RS232

códigos de barras 1D y 2D;

c. Fácil de usar, conecte y use;

d. La vida útil del cable es más larga

III. Configuración Básica

apple-pay, etc;

Interfaz

#### Descripción de la interfaz:

1) Modo USB: La configuración de fabrica esta en modo USB, controlador libre. 2) Modo puerto serial: Debe estar equipado con un cable de puerto serial especial y usado en el software receptor (configuración de fábrica del puerto serial: velocidad de transmisión: 9600.

3)puerto serial virtual: se necesita instalar un controlador especial.

Modo de Lectura

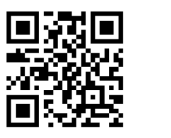

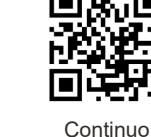

Manual (por defecto)

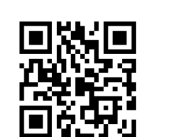

Detección automática

Sufijo

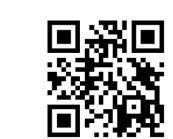

CR(por defecto)

Deshabilitado

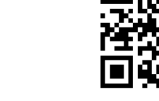

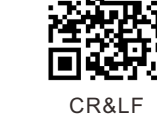

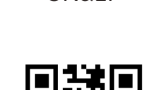

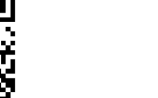

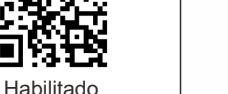

Timbre

凝回

Encendido

Alto

回る册。

98:e

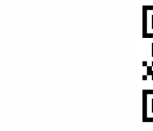

Lenguaje del Teclado

Apagado

210

Medio

Checo

Alemán

Italiano

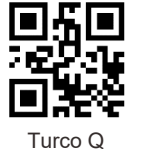

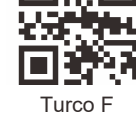

Configuración de prefijo

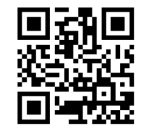

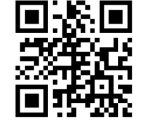

Agregar prefijo

Prefiio

Ejem: Agregar prefijo "A" Paso 1, Escanear código de arriba para entrar a "agregar prefijo" Paso 2, Escanear código de arriba para agregar "prefijo" Paso 3, Escanear el código numérico correspondiente a "A", el valor ASCII de A en hexadecimal es 4 1 consultar apéndice 1 y apéndice 2 Paso 4, Escanear "guardar" código para guardar (consultar apéndice 1)

Configuración de sufijos

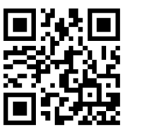

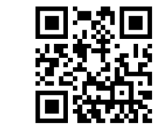

Adicionar sufijo

Sufijo

Ejem, Agregar sufijo "A" Paso 1, Escanear código de arriba para ingresar a adicionar sufijo Paso 2, Escanear código arriba para adicionar sufiio Paso 3, Escanear el código numérico correspondiente a "A", el valor ASCII de A en hexadecimal es "4" "1" Consultar apéndice 1 y apéndice 2

Paso 4, Escanear "guardar" código para guardar (consultar apéndice 1)

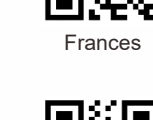

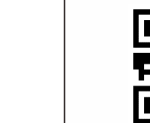

Español

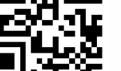

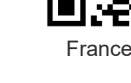

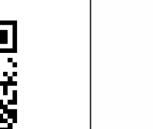

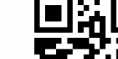

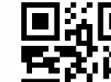

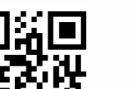

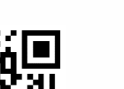

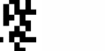

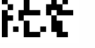

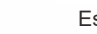

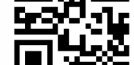

USA (por defecto)

Velocidad de Transmisión

9600

\*\* 🗖

38400

115200

6.60

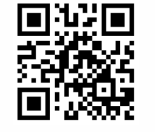

4800

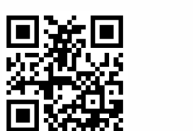

19200

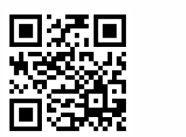

57600

### Nota:

Cuando el parámetro del puerto serial de comunicaciones es inconsistente con el software del puerto serial del servidor, puede ser modificado a través del código de configuración.

# Imagen invertida

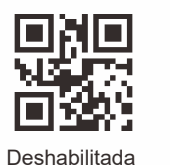

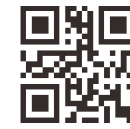

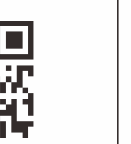

Habilitada

Encender/apagar todas las simbologías

₽∎

x: 🗖

炄

<u>75</u>0

回殺

3

5

回る時代

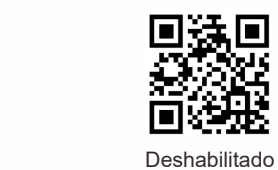

Habilitado

影回

MT-F **□**•27•

Configuración para cambiar de Upc-a a EAN13

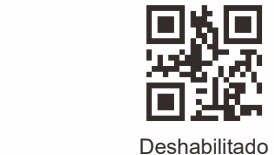

Habilitado

Apéndice 1:

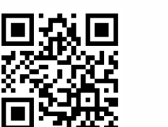

0

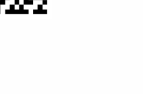

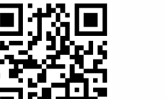

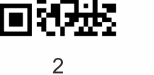

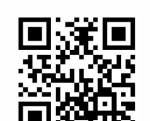

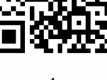

4

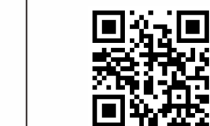

6

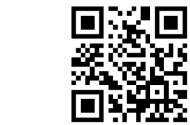

тÞ

θF

9

199 III

В

回線回

D

F

)RD

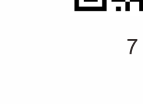

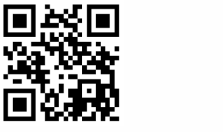

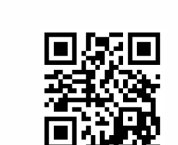

8

А

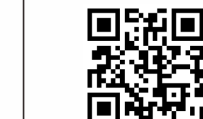

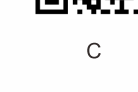

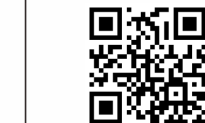

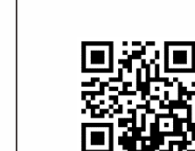

Guardar

Е

Apéndice 2:

| Hex |     | Carácter                        |
|-----|-----|---------------------------------|
| 00  | NUL | (Carácter nulo)                 |
| 01  | SOH | (Inicio de encabezado)          |
| 02  | STX | (Inicio de Texto)               |
| 03  | ETX | (Final de Texto)                |
| 04  | EOT | (Einal de Transmisión)          |
| 05  | ENQ | (Instrucción)                   |
| 06  | ACK | (Confirmación)                  |
| 07  | BEI | (Comminacion)                   |
| 07  | DEE |                                 |
| 08  | DO  | (Retroceso)                     |
| 09  |     | (labulación horizontal)         |
| 0a  | LP  | (Nueva linea)                   |
| 0b  | VT  | (Tabulación vertical)           |
| 0c  | FF  | (Salto de página)               |
| 0d  | CR  | (Retorno del carro)             |
| 0e  | SO  | (Fuera de código)               |
| Of  | SI  | (En código)                     |
| 10  | DLE | (Salir de transmisión de datos) |
| 11  | DC1 | (XON) (Control dispositivo 1)   |
| 12  | DC2 | (Control dispositivo 2)         |
| 13  | DC3 | (XOFF) (Control dispositivo 3)  |
| 14  | DC4 | (Control dispositivo 4)         |
| 15  | NAK | (Confirmación negativa)         |
| 16  | SYN | (Sincronización de reposo)      |
| 17  | ETB | (Bloquear final de transmisión) |
| 18  | CAN | (Cancelar)                      |
| 19  | EM  | (Fin de soporte)                |
| 1a  | SUB | (Sustituto)                     |
| 1b  | ESC | (Escape)                        |
| 1c  | FS  | (Separador de archivo)          |
| 1d  | GS  | (Separador de grupo)            |
| 1e  | RS  | (Petición de envío)             |
| 1f  | US  | (Separador de unidad)           |
| 20  | SP  | (Espacio)                       |
| 21  | 1   | (Signo de admiración)           |
| 22  |     | (Comillas dobles)               |
| 23  | #   | (Signo número)                  |
| 24  | s   | (Signo dólar)                   |
| 25  | %   | (Porcentaje)                    |
| 26  | &   | (Símbolo de unión)              |
| 27  | •   | (Cita sencilla)                 |
| 28  | (   | (Abrir Paréntesis/Izquierdo)    |
| 29  | )   | (Cerrar Paréntesis/Derecho)     |
| 2a  |     | (Asterisco)                     |
| 2h  | +   | (Suma)                          |
| 20  |     | (Coma)                          |
| 2d  | -   | (Menos/Rava)                    |
| 20  |     | (Punto)                         |
| 20  |     | (Barra inclinada)               |
| 20  | ,   | (Barra mointada)                |
| 30  | •   |                                 |
| 31  | 1   |                                 |
| 32  | 2   |                                 |
| 33  | 3   |                                 |
| 34  | 4   |                                 |
| 35  | 5   |                                 |
| 36  | 6   |                                 |
| 37  | 7   |                                 |
| 38  | 8   |                                 |
| 39  | 9   |                                 |
| 3a  | 1   | (2 puntos)                      |
| 3b  | ;   | (Punto y coma)                  |
| 3c  | <   | (Menos que)                     |
| 3d  | =   | (Signo igual)                   |
| 3e  | >   | (Mas que)                       |
| 3f  | ?   | (Signo de interrogación)        |
|     |     |                                 |

| 40 |                             |
|----|-----------------------------|
| 41 | A                           |
| 42 | В                           |
| 43 | C                           |
| 44 | 5                           |
| 45 | E                           |
| 40 | F                           |
| 47 | u                           |
| 40 |                             |
| 40 |                             |
| 4b | K                           |
| 4c | L                           |
| 4d | M                           |
| 4e | N                           |
| 4f | 0                           |
| 50 | Р                           |
| 51 | Q                           |
| 52 | R                           |
| 53 | s                           |
| 54 |                             |
| 55 |                             |
| 56 | V M                         |
| 5/ | Y                           |
| 59 | Y                           |
| 58 | 7                           |
| 5b | (Abrir Corchete/Izaujerdo)  |
| 5c | (Barra inversa)             |
| 5d | ] (Cerrar Corchete/Derecho) |
| 5e | ^ (Intercalación)           |
| 5f | _ (Subrayado)               |
| 60 | ' (Acento grave)            |
| 61 | a                           |
| 62 | b                           |
| 63 | c                           |
| 64 |                             |
| 65 | f                           |
| 67 | 0                           |
| 68 | h                           |
| 69 | i                           |
| 6a | j                           |
| 6b | k                           |
| 6c |                             |
| 6d | m                           |
| 6e | n                           |
| 6f | 0                           |
| 70 | p                           |
| 71 | 9                           |
| 72 |                             |
| 73 | 5<br>t                      |
| 74 |                             |
| 76 | v                           |
| 77 | W                           |
| 78 | x                           |
| 79 | у                           |
| 7a | z                           |
| 7b | (Abrir Ilave/Izquierda)     |
| 7c | (Barra vertical)            |
| 7d | } (Cerrar llave/derecho)    |
| 7e | ~ (Tilde)                   |
| 7f | DEL (Borrar)                |

Carácter

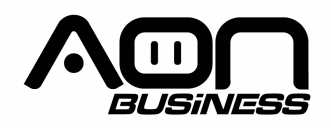

2D Barcode Scanner **User Manual** HS-200 / HS-250 **2D Wired Scanner** 

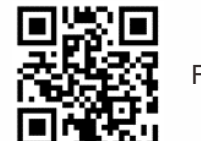

Factory Default

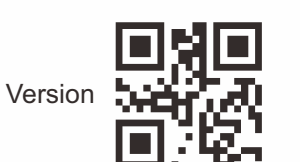

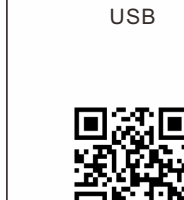

**USB-COM** 

I. Part description:

Interface

tigger

II. Product Feature

c. Easy to use ,plug and play;

& 2D barcodes;

Interface

a. Brand new decoding chip to read various 1D

barcodes like Ali-pay, apple-pay etc;

d. The service life of the wire is longer.

**III. Basic Configuration** 

b. Advanced technology which can read e-payment

RS232

(1) Press trigger to remove cable .

### Interface Description:

1) USB mode: The factory default setting is USB mode, free drive. 2) Serial port mode: It needs to be equipped with a dedicated serial port wire and used in the serial port receiving software (serial port default setting: baud rate: 9600, data bit: 8 bits, stop bit: 1 bit, parity bit: none). 3) Virtual serial port: Need to install a dedicated driver.

Scan Mode

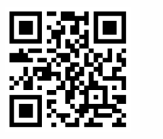

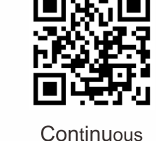

Manual(default)

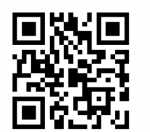

Auto-sensing

Suffix

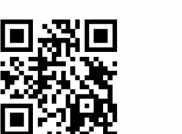

CR(default)

Disable

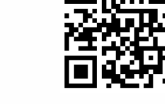

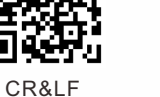

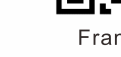

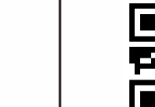

Buzzer

26

ON

58 D

High

Low

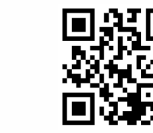

OFF

Mid

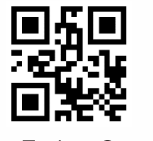

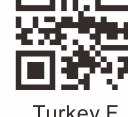

Turkey Q

Turkey F

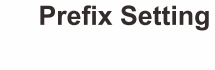

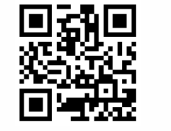

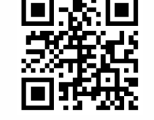

Add prefix

Prefix

Eq , Add prefix "A" Step 1, Scan above code to enter into "add prefix " Step 2, Scan above code to add" prefix " Step 3,Scan the numeric code correspond to "A", the ASCII value of A in Hexadecimal is 4 1 Refer to Appendix 1 & Appendix 2 Step 4, Scan "save" code to save (refer to

Suffix Setting

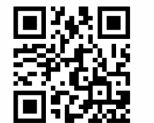

Appendix 1)

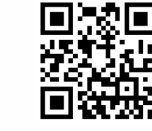

Add suffix

Suffix

Ea. Add suffix "A" Step 1,Scan below code to enter into add suffix Step 2.Scan below code to add suffix Step 3,Scan the numeric code correspond to "A", the ASCII value of A in Hexadecimal is "4" "1" Refer to Appendix 1 & Appendix 2 Step 4, Scan "save" code to save (refer to Appendix 1)

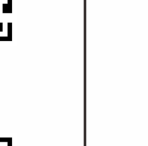

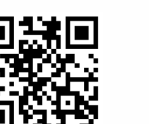

Enable

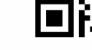

Spain

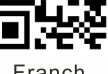

USA(default)

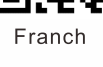

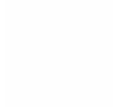

**Keyboard Language** 

German

Czech

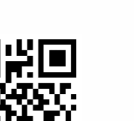

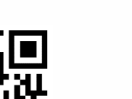

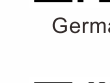

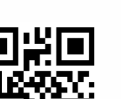

Italy

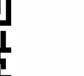

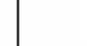

Baud rate

9600

38400

115200

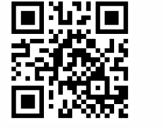

4800

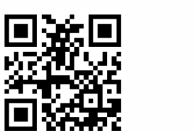

19200

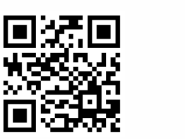

57600

Note:

When the serial port communication baud rate parameter is inconsistent with the host serial port software, it can be modified through the setting code.

## Image Inverted

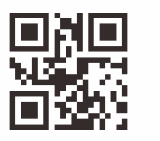

Disable

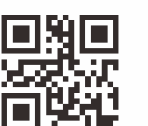

Enable

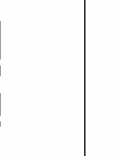

Turn on/off all symbologies

**■**•07:•

Enable

Enable

Appendix 1:

H.

0

2

4

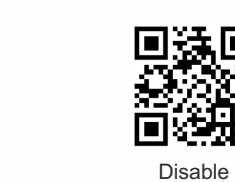

Upc-a converts EAN13 Settings

Disable

**D**3

回嶺

3

5

á 🗖

册

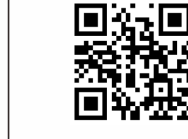

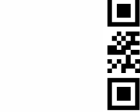

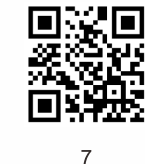

ær

9

В

D

F

ЮF

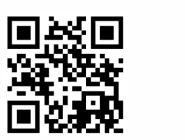

6

8

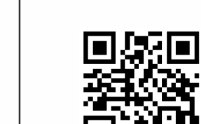

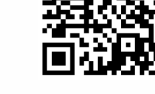

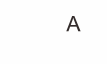

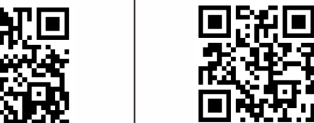

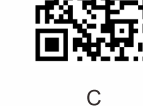

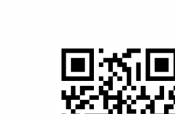

π. 

Е

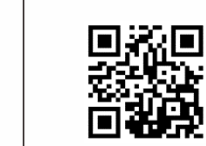

Saved

Annondiv 2

| nex<br>00 | NUL (Null char.)                |
|-----------|---------------------------------|
| 00        | SOH (Start of Header)           |
| 02        | STX (Start of Text)             |
| 02        | ETX (End of Text)               |
| 03        | EOT (End of Transmission)       |
| 04        | ENO (Enquind)                   |
| 05        | ACK (Acknowledgment)            |
| 07        | BEI (Bell)                      |
| 07        | BS (Backsnace)                  |
| 08        | HT (Horizontal Tab)             |
| 09        | LE (Line Feed)                  |
| 0h        | VT (Vertical Tab)               |
| 00        | FE (Form Feed)                  |
| 00        | CB (Carriage Beturn)            |
| 00        | SQ (Shift Out)                  |
| Of        | SI (Shift In)                   |
| 10        | DLE (Data Link Escape)          |
| 11        | DC1 (XON) (Device Control 1)    |
| 12        | DC2 (Device Control 2)          |
| 13        | DC3 (XOFF) (Device Control 3)   |
| 14        | DC4 (Device Control 4)          |
| 15        | NAK (Negative Acknowledgment)   |
| 16        | SYN (Synchronous Idle)          |
| 17        | ETB (End of Trans. Block)       |
| 18        | CAN (Cancel)                    |
| 19        | EM (End of Medium)              |
| 1a        | SUB (Substitute)                |
| 1b        | ESC (Escape)                    |
| 1c        | FS (File Separator)             |
| 1d        | GS (Group Separator)            |
| 1e        | RS (Request to Send)            |
| 1f        | US (Unit Separator)             |
| 20        | SP (Space)                      |
| 21        | ! (Exclamation Mark)            |
| 22        | " (Double Quote)                |
| 23        | # (Number Sign)                 |
| 24        | \$ (Dollar Sign)                |
| 25        | % (Percent)                     |
| 26        | & (Ampersand)                   |
| 27        | ` (Single Quote)                |
| 28        | ( (Right / Closing Parenthesis) |
| 29        | ) (Right / Closing Parenthesis) |
| 2a        | * (Asterisk)                    |
| 2b        | + (Plus)                        |
| 2c        | , (Comma)                       |
| 2d        | – (Minus / Dash)                |
| 20        | (Dot)                           |
| 2f        | / (Forward Slash)               |
| 30        | 0                               |
| 31        | 1                               |
| 32        | 2                               |
| 33        | 3                               |
| 34        | 4                               |
| 35        | 5                               |
| 36        | 6                               |
| 37        | 7                               |
| 38        | 8                               |
| 39        | 9                               |
| 3a        | : (Colon)                       |
| 3b        | ; (Semi-colon)                  |
| 30        | < (Less Than)                   |
|           |                                 |
| 3d        | = (Equal Sign)                  |
| 3d<br>3e  | = (Equal Sign) > (Greater Than) |

|                                                                                                    | Char                                                                                                    |
|----------------------------------------------------------------------------------------------------|----------------------------------------------------------------------------------------------------|
| 40                                                                                                    | @ (AT Symbol)                                                                                                    |
| 41                                                                                                    | A                                                                                                    |
| 42                                                                                                    | В                                                                                                    |
| 40                                                                                                    | 0                                                                                                    |
| 43                                                                                                    | с<br>-                                                                                                    |
| 44                                                                                                    | D                                                                                                    |
| 45                                                                                                    | E                                                                                                    |
| 46                                                                                                    | F                                                                                                    |
| 47                                                                                                    | G                                                                                                    |
| 48                                                                                                    | н                                                                                                    |
| 40                                                                                                    |                                                                                                    |
| 49                                                                                                    |                                                                                                    |
| 4a                                                                                                    | J                                                                                                    |
| 4b                                                                                                    | к                                                                                                    |
| 4c                                                                                                    | L                                                                                                    |
| 4d                                                                                                    | M                                                                                                    |
| 4e                                                                                                    | N                                                                                                    |
| 4f                                                                                                    | 0                                                                                                    |
| 50                                                                                                    | -<br>P                                                                                                    |
| 50                                                                                                    | r                                                                                                    |
| 51                                                                                                    | Q                                                                                                    |
| 52                                                                                                    | к                                                                                                    |
| 53                                                                                                    | s                                                                                                    |
| 54                                                                                                    | Т                                                                                                    |
| 55                                                                                                    | U                                                                                                    |
| 56                                                                                                    | v                                                                                                    |
| 57                                                                                                    | W                                                                                                    |
| 50                                                                                                    | v.                                                                                                    |
| 56                                                                                                    | A                                                                                                    |
| 59                                                                                                    | Ŷ                                                                                                    |
| 5a                                                                                                    | Z                                                                                                    |
| 5b                                                                                                    | [ (Left / Opening Bracket)                                                                                                    |
| 5c                                                                                                    | \ (Back Slash)                                                                                                    |
| 5d                                                                                                    | ] (Right / Closing Bracket)                                                                                                    |
| 56                                                                                                    | (Caret / Circumflex)                                                                                                    |
| 55                                                                                                    | (Underscore)                                                                                                    |
| 51                                                                                                    |                                                                                                    |
| 60                                                                                                    | (Grave Accent)                                                                                                    |
| 61                                                                                                    | a                                                                                                    |
| 62                                                                                                    | b                                                                                                    |
| 63                                                                                                    | c                                                                                                    |
| 64                                                                                                    | d                                                                                                    |
| 65                                                                                                    | e                                                                                                    |
| 66                                                                                                    | f                                                                                                    |
| 67                                                                                                    | 0                                                                                                    |
| 69                                                                                                    | 9                                                                                                    |
| 68                                                                                                    | 11<br>                                                                                                    |
| 69                                                                                                    |                                                                                                    |
| 6a                                                                                                    | 1                                                                                                    |
| 6b                                                                                                    | k                                                                                                    |
| 6c                                                                                                    |                                                                                                    |
| 6d                                                                                                    | m                                                                                                    |
| 6e                                                                                                    | n                                                                                                    |
| 6f                                                                                                    | 0                                                                                                    |
| 70                                                                                                    | p                                                                                                    |
| 70                                                                                                    | P                                                                                                    |
| 1 /1                                                                                                    | I M                                                                                                    |
|                                                                                                    |                                                                                                    |
| 72                                                                                                    | r                                                                                                    |
| 72<br>73                                                                                                 | r<br>S                                                                                                    |
| 72<br>73<br>74                                                                                           | r<br>s<br>t                                                                                                    |
| 72<br>73<br>74<br>75                                                                                     | r<br>s<br>t<br>u                                                                                                    |
| 72<br>73<br>74<br>75<br>76                                                                               | r<br>s<br>t<br>u<br>v                                                                                                    |
| 72<br>73<br>74<br>75<br>76<br>77                                                                         | r<br>s<br>t<br>u<br>v<br>w                                                                                                    |
| 72<br>73<br>74<br>75<br>76<br>77<br>78                                                                   | r<br>s<br>t<br>u<br>v<br>w<br>x                                                                                                    |
| 72<br>73<br>74<br>75<br>76<br>77<br>78<br>70                                                             | r<br>s<br>t<br>u<br>v<br>w<br>w<br>x<br>x                                                                                                    |
| 72<br>73<br>74<br>75<br>76<br>77<br>78<br>79                                                             | r<br>s<br>t<br>u<br>v<br>w<br>x<br>y<br>y                                                                                                    |
| 72<br>73<br>74<br>75<br>76<br>77<br>78<br>79<br>78<br>79<br>7a                                           | r<br>s<br>t<br>u<br>v<br>w<br>x<br>y<br>z                                                                                                    |
| 72<br>73<br>74<br>75<br>76<br>77<br>78<br>79<br>78<br>79<br>7a<br>7b                                     | r<br>s<br>t<br>u<br>v<br>w<br>x<br>y<br>z<br>(Left/ Opening Brace)                                                                                                    |
| 72<br>73<br>74<br>75<br>76<br>77<br>78<br>79<br>78<br>79<br>7a<br>7b<br>7c                               | r<br>s<br>t<br>u<br>v<br>w<br>x<br>z<br>{<br>(Left/ Opening Brace)<br>{<br>(Left/ Opening Brace)<br>}<br>1<br>(Vertical Bar)                                                                                                    |
| 72<br>73<br>74<br>75<br>76<br>77<br>78<br>79<br>78<br>79<br>7a<br>7b<br>7c<br>7d                         | r<br>s<br>t<br>u<br>v<br>w<br>x<br>y<br>z<br>c<br>( (Left/ Opening Brace)<br>c<br>(Vertical Bar)<br>) (Right/Closing Brace)                                                                                                    |
| 72<br>73<br>74<br>75<br>76<br>77<br>78<br>79<br>78<br>79<br>7a<br>7b<br>7c<br>7d<br>7c                   | r<br>s<br>t<br>u<br>v<br>w<br>x<br>z<br>( (Left/ Opening Brace)<br>z<br>( (Left/ Opening Brace)<br>( (Right/Closing Brace)<br>) ((Right/Closing Brace)<br>- (Title)                                                                                                    |
| 72<br>73<br>74<br>75<br>76<br>77<br>78<br>79<br>78<br>79<br>70<br>70<br>70<br>70<br>70<br>70<br>70<br>71 | r         r           s         t           u         v           w         x           y         z           { (Left/ Opening Brace)         t           1 (Vertical Bar)         (Right/Closing Brace)           -         (Tilde)           DEL (Delete)         DEL |